## INDICAZIONI PER LA CONSULTAZIONE DEL CONSIGLIO ORIENTATIVO PER I GENITORI DELLE CLASSI TERZE

- 1. Entrare sulla piattaforma UNICA (LINK)
- 2. Dalla barra in alto a destra selezionare ACCEDI:

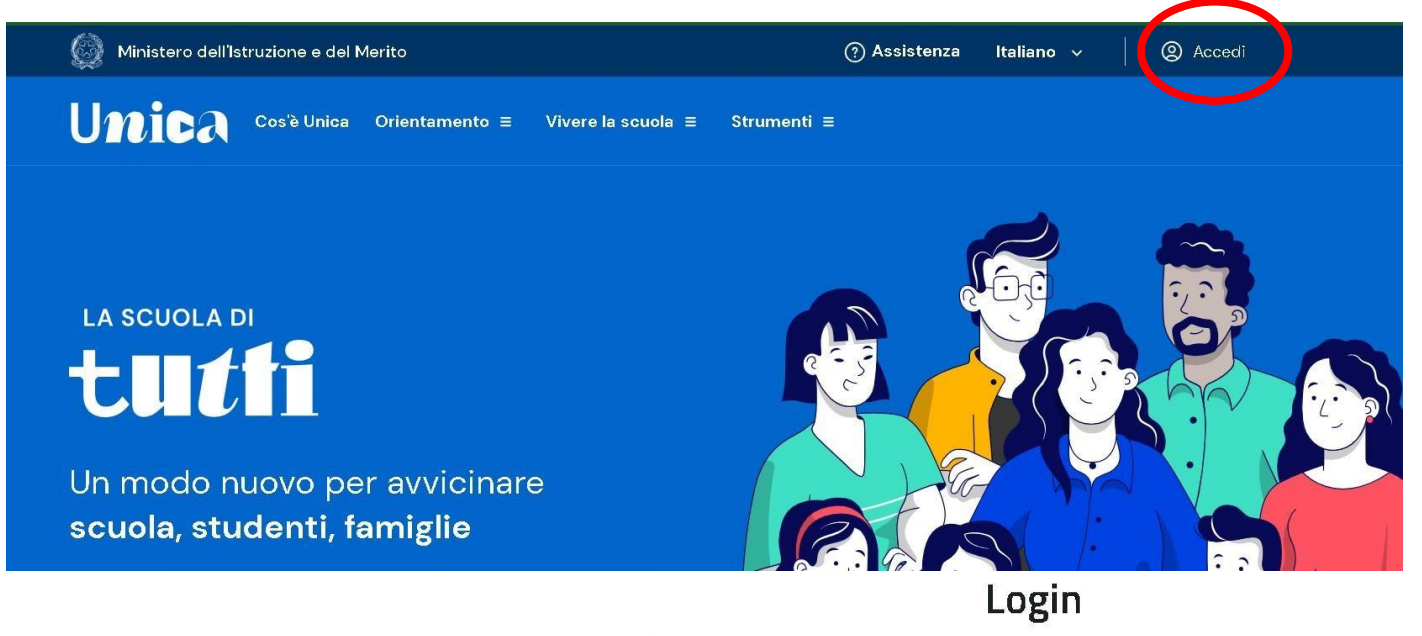

3. Nella pagina seguente selezionare ENTRA CON SPID e procedere al login inserendo le credenziali della propria SPID:

| Regole di accesso dal 01/10/2021 |                        |
|----------------------------------|------------------------|
| Username:                        | Username dimenticato?  |
| Inserisci il tuo username        |                        |
| Password:                        | Password dimenticata?  |
| Inserisci la password            |                        |
|                                  | ENTRA                  |
| OPPURE                           |                        |
| 2 Entra con SPID                 | Approfondisci SPID     |
| arcba.ttiD                       | Approfondisci CIE      |
| -lep <u>ed</u> a                 | Approfondisci CNS      |
| InfoCert D                       | Learn more about eIDAS |
|                                  |                        |

4. Spuntare le autorizzazioni della piattaforma per poter visualizzare i dati dei figli; poi **si aprirà la propria pagina personale**:

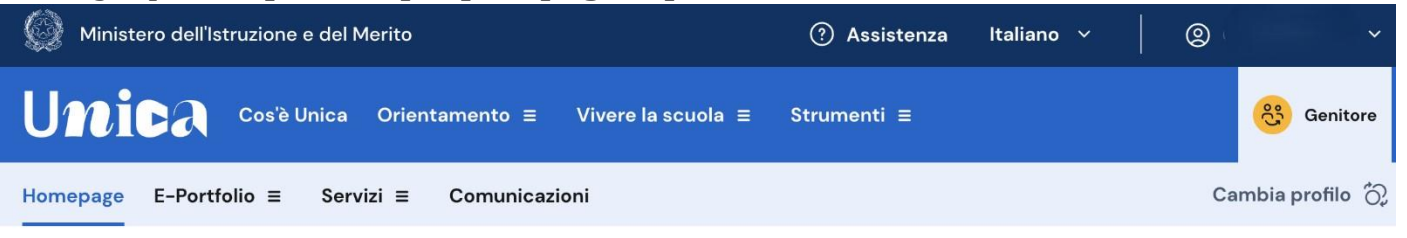

## Buongiorno

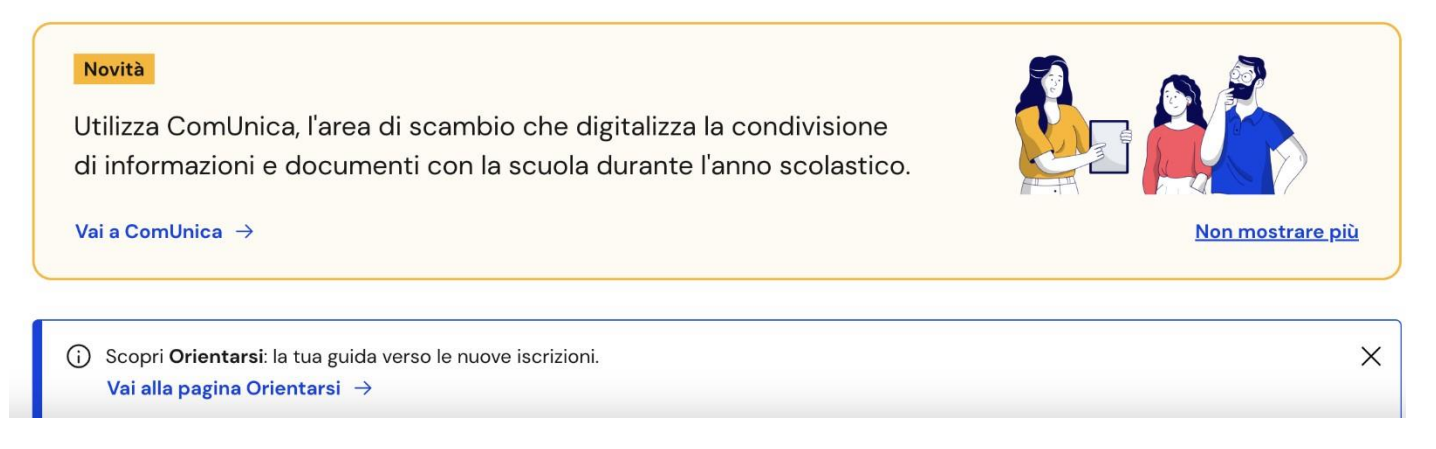

- 5. Scendere in fondo alla pagina e **selezionare l'E-portfolio** dei figli nella sezione **ORIENTAMENTO**:
- 7. Scendere in fondo alla pagina e nella sezione **DOCUMENTI** aprire il consiglio di orientamento selezionando **VAI AL CONSIGLIO**:

# Orientamento

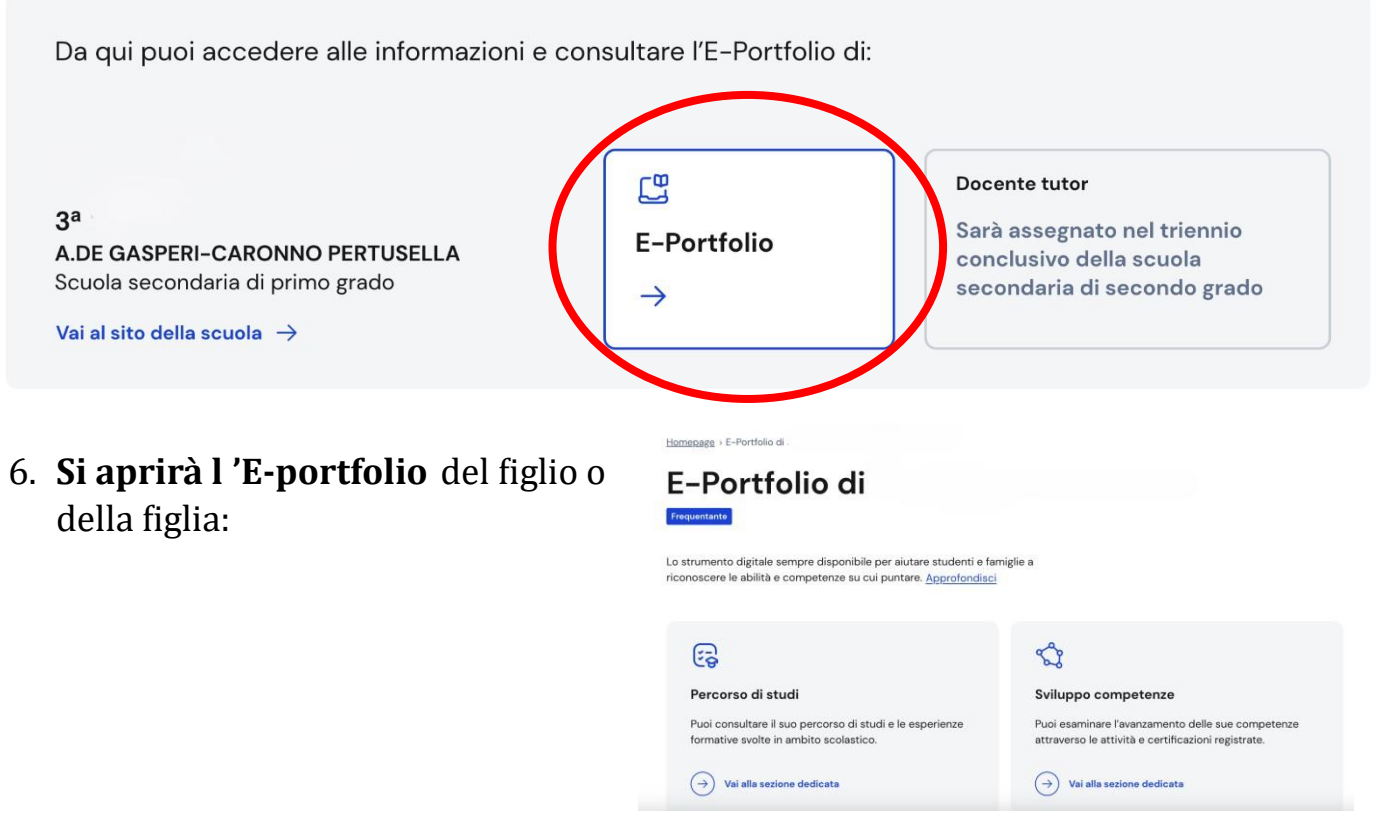

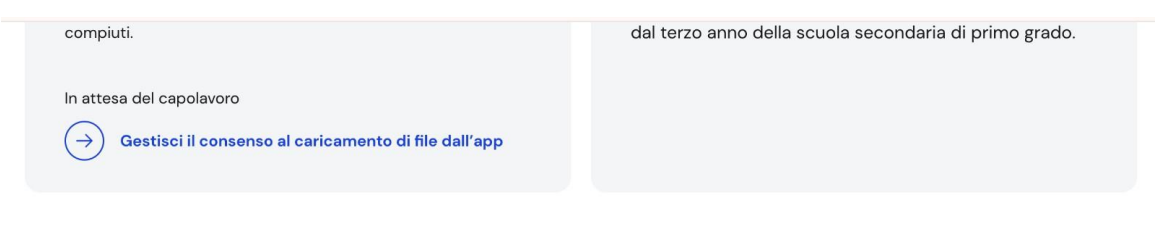

Vai alla sezione

#### Documenti

In questa sezione puoi trovare, quando disponibili, i seguenti documenti.

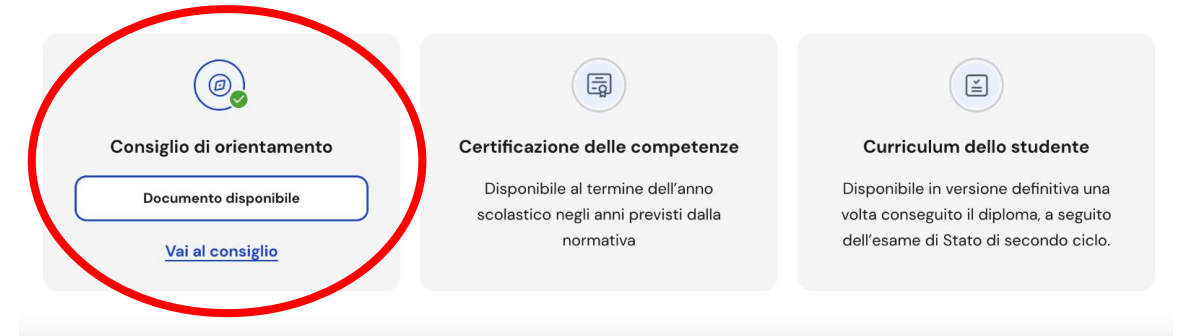

### 8. Leggere la pagina che si apre:

Homepage > Documenti > Consiglio di orientamento

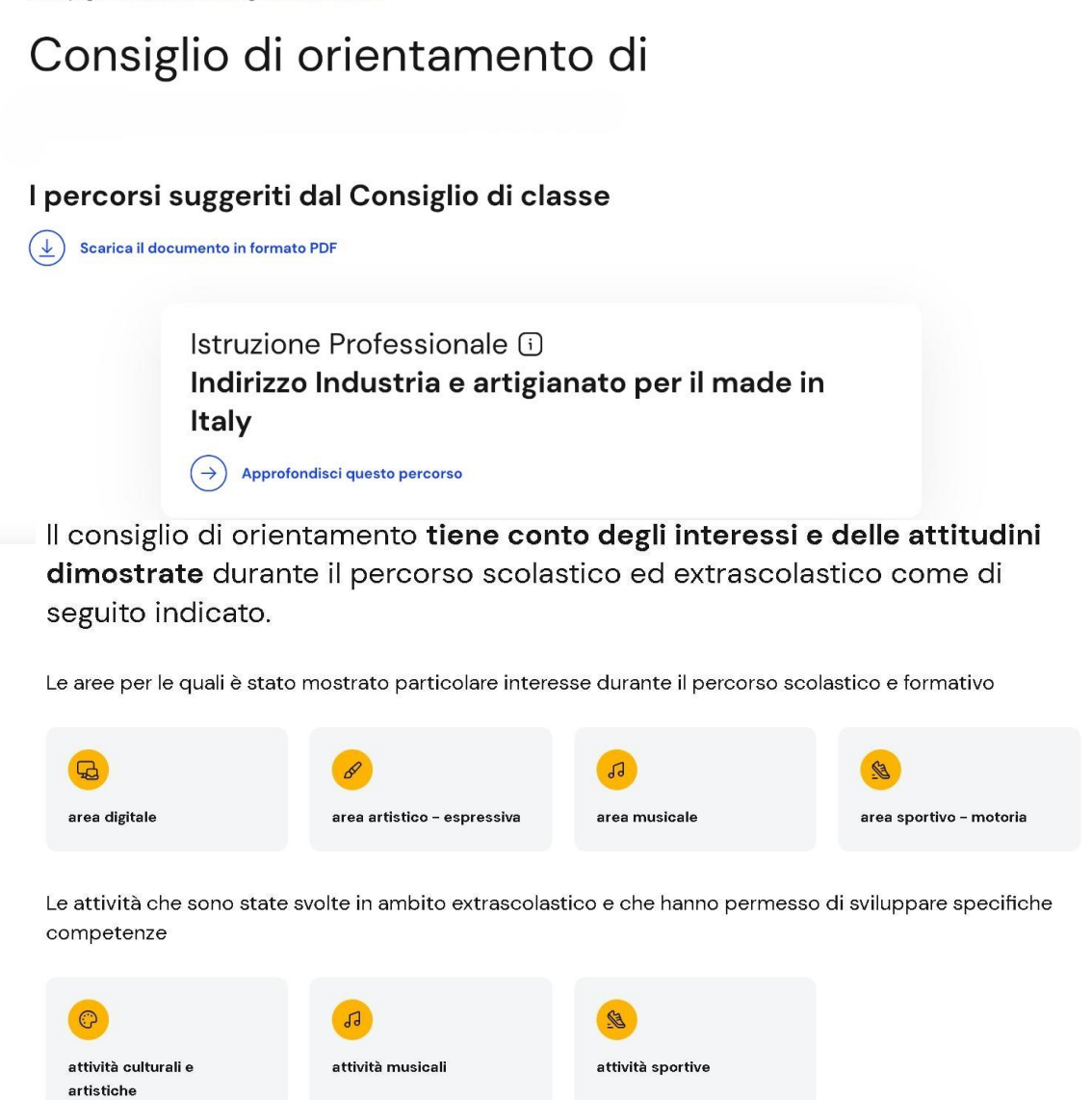